# □ How to Make a Clipping Mask in Adobe Illustrator

✓What is a Clipping Mask?

A **Clipping Mask** is a feature in Illustrator that allows you to hide parts of artwork by using the shape of another object. It's useful for cropping images, text effects, and creative designs.

## □ Steps to Create a Clipping Mask:

- 1. **Open Adobe Illustrator** and create a new document (File > New).
- 2. **Place your image or artwork** into the document (File > Place) or create shapes you want to mask.
- 3. **Draw the shape** you want to use as a mask. This shape will act as a window to show parts of the underlying artwork.
- 4. Select both the image (or artwork) and the shape you want to use as a mask.
- 5. Go to the **top menu bar** and click on **Object > Clipping Mask > Make** (or press Ctrl + 7 on Windows / Cmd + 7 on Mac).
- 6. **The clipping mask is now created!** The shape you drew will reveal only the parts of the image or artwork inside it.

## □ To Edit the Clipping Mask:

- **Double-click the clipping group** to enter isolation mode.
- Make any adjustments to the mask or the artwork.
- Exit isolation mode by clicking the arrow in the top-left corner of the workspace.

## □ Tips for Using Clipping Masks:

- You can use **text as a clipping mask** for creative typography.
- Use **multiple shapes** to create unique clipping masks by grouping them first (Ctrl + G / Cmd + G).
- Clipping masks work with both vector and raster images.

## □ How to Make a Poster Design in Adobe Illustrator

## ✓What is a Poster Design?

A **poster design** is a visual piece of artwork created to communicate a message, promote an event, or create awareness using typography, images, and graphic elements.

## □ Steps to Create a Poster Design:

- 1. **Open Adobe Illustrator** and create a new document (File > New).
  - Choose the appropriate size for your poster. For example, A3 size is 297mm x 420mm or 11.7" x 16.5".
  - Set the Color Mode to CMYK for printing or RGB for digital posters.

#### 2. Add a Background:

- Use the **Rectangle Tool (M)** to create a background for your poster.
- Choose a color or gradient from the **Swatches** or **Gradient Panel**.
- 3. Add Text:
  - Use the **Type Tool (T)** to add your poster title, slogan, or any important text.
  - Choose a **bold**, eye-catching font from the Character Panel.
  - Adjust the font size, spacing, and alignment to make the text stand out.

#### 4. Add Graphics or Images:

- Use **File > Place** to insert images or graphics.
- Use Clipping Masks to fit images into specific shapes or areas of the poster.

#### 5. Add Shapes and Design Elements:

- Use the **Pen Tool (P)**, **Ellipse Tool (L)**, and **Polygon Tool** to add geometric shapes to your poster.
- Apply **strokes, fills, and effects** to make the shapes more interesting.

#### 6. Use Layers to Organize:

- Open the Layers Panel (F7) to organize your design elements.
- Name your layers to keep your workspace neat and editable.

#### 7. Finalize Your Design:

- Ensure all elements are aligned using the Align Panel.
- Check for spelling errors and alignment issues.
- Save your work (File > Save As) in Al format for future editing and PDF format for printing.